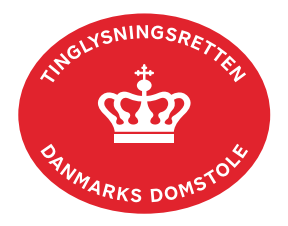

## Skadesløsbrev Fordringspant

Vejledningen indeholder hjælp til **udvalgte** trin i anmeldelsen, og den indeholder alene de oplysninger, der er nødvendige for at komme gennem den pågældende arbejdsopgave **sammen med** den tekst, der fremgår af skærmbillederne.

Tinglysning af fordringspant jf. tinglysningslovens § 47 d kan omfatte alle eller enkelte fordringer. Pantsætning kan ske med skadesløsbrev.

| Fase                       | Forklaring                                                                                                    | Tast                                      |
|----------------------------|----------------------------------------------------------------------------------------------------|-------------------------------------------|
| Start anmeldelse           | Gå ind på <u>tinglysning.dk</u> og vælg "Tinglysning mv.".<br>Log ind og vælg "Ny anmeldelse".                                                                                                    | Tinglysning mv.                           |
| Anmelder                   | Kontaktinformationer og sagsnummer er<br>hensigtsmæssige, men e-mailadresse er<br>obligatorisk.                                                                                                    | Næste                                     |
| Find<br>tinglysningsobjekt | Under fanen "Personer/virksomheder" indtastes<br>enten cpr-nr., for- og efternavn og<br>enkeltmandsvirksomhedens cvr-nr. eller<br>virksomhedens cvr-nr.<br>Omfatter anmeldelsen flere cpr-nr./cvr-nr., gentages<br>søgningen.<br>Søgeresultatet fremgår nu under "Valgte<br>personer/virksomheder". | Personer/virksomheder<br>Søg<br>Næste     |
| Vælg<br>dokumenttype       | I feltet "Kategori" vælges "Pant".<br>I feltet "Dokumenttype" vælges "Skadesløsbrev<br>Fordringspant".                                                                                                    | Kategori<br>Pant<br>Dokumenttype<br>Næste |

| Fase                                 | Forklaring                                                                                                    | Tast                               |
|--------------------------------------|----------------------------------------------------------------------------------------------------|------------------------------------|
| Debitor og<br>kreditor               | Til rollen debitor kan der tilføjes parter fx "Kautionist"<br>ved at sætte markering i "Part". Når parten er indsat<br>med cpr-nr og for- og efternavn eller cvr-nr. klikkes<br>på "Tilføj". Der afsluttes med Luk.                                                                                                    | Part                               |
|                                      | Tilføj evt. yderligere debitor.                                                                                                    |                                    |
| Debitor og<br>kreditor - fortsat     | Angiv oplysninger om kreditor.<br>Hvis anmelder er kreditor vælges "Kreditor er den<br>samme som anmelder".                                                                                                    | Kreditor er den samme som anmelder |
|                                      | Afslut med "Tilføj".                                                                                                    | Tilføj                             |
| Særlige<br>bestemmelser              | Særlige bestemmelser og anden tekst, der skal<br>være en del af dokumentet, kan angives i<br>fritekstfelterne.                                                                                                    |                                    |
| Tinglysningsafgift                   | Her beregner systemet selv afgiften ud fra de<br>indtastede informationer.<br>Hvis der angives andet beløb, skal der angives en<br>begrundelse i fritekstfeltet.                                                                                                    |                                    |
| Roller og<br>underskrifts-<br>metode | <ul> <li>Rollen "Debitor" er obligatorisk og fremgår af den<br/>øverste liste.</li> <li>Det vil være muligt at angive underskrivers e-<br/>mailadresse samt evt. sagsreference, og systemet<br/>sender automatisk besked om, at der ligger et<br/>dokument til underskrift.</li> <li>Roller med valgfri underskrift fremgår af den<br/>nederste liste. Der kan markeres for<br/>underskriftsmetode for roller angivet i denne liste,<br/>men ofte vil det ikke være nødvendigt. Indholdet i<br/>den pågældende anmeldelse afgør, om der skal<br/>underskrives.</li> <li>Markeres der i "Anmelderordning" eller "Fuldmagt",<br/>skal der underskrives, uanset hvilken liste rollen<br/>fremgår af.</li> </ul> |                                    |

| Fase                                           | Forklaring                                                                                                    | Tast               |
|------------------------------------------------|----------------------------------------------------------------------------------------------------|--------------------|
| Roller og<br>underskrifts-<br>metode - fortsat | Hvis der skal vedhæftes bilag til anmeldelsen, eller<br>der er behov for yderligere information til<br>Tinglysningsretten, vælges "Øvrige oplysninger".                                                                          | Øvrige oplysninger |
|                                                | OBS: Bilagsbanken er offentlig tilgængelig. Derfor<br>må bilag ikke indeholde personnumre (de sidste 4<br>cifre) eller andre personfølsomme oplysninger.                                                                         |                    |
|                                                | Hvis der skal tilføjes andre roller til anmeldelsen, fx<br>"Påtaleberettiget" eller lign., klikkes på "Andre<br>roller".                                                                                                    | Andre Roller       |
|                                                | "Vis anmeldelse" benyttes, hvis anmeldelsen skal<br>gennemses inden den sendes til underskrift.<br>Anmeldelsen sendes til underskriftsmappen. Det<br>anbefales, at anmeldelsen gennemses, inden den<br>underskrives og anmeldes. | Til underskrift    |
|                                                | <u>Se evt. vejledningen "Underskriv og anmeld" (pdf).</u>                                                                                                    |                    |